## "滨海新区家庭医生疫情防控应急移动 服务平台"安装说明

一、医生端安装说明

1、通过应用宝安装滨海 App 医生端。

如果手机已安装应用宝 APP,可在应用宝中搜索"蓝卡医生端"即可直接完成下载及安装。

2、通过扫描二维码安装滨海医生端 App。

可用微信识别方图片中二维码下载。具体见下图。

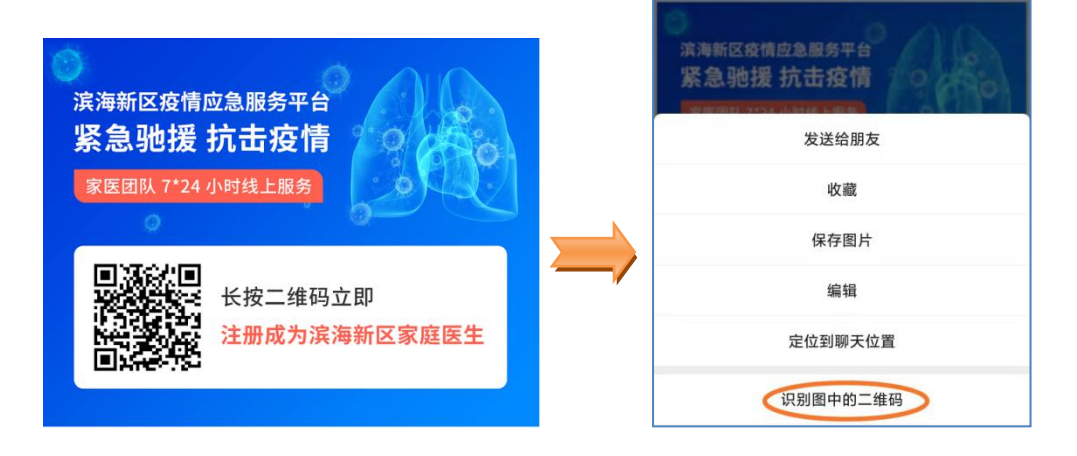

如果手机已安装应用宝 App,则选择"安全下载",否则选择"普通下载"。下载完成后,选择"直接安装"或"继续安装 (不同手机型号界面内容会略有不同)。

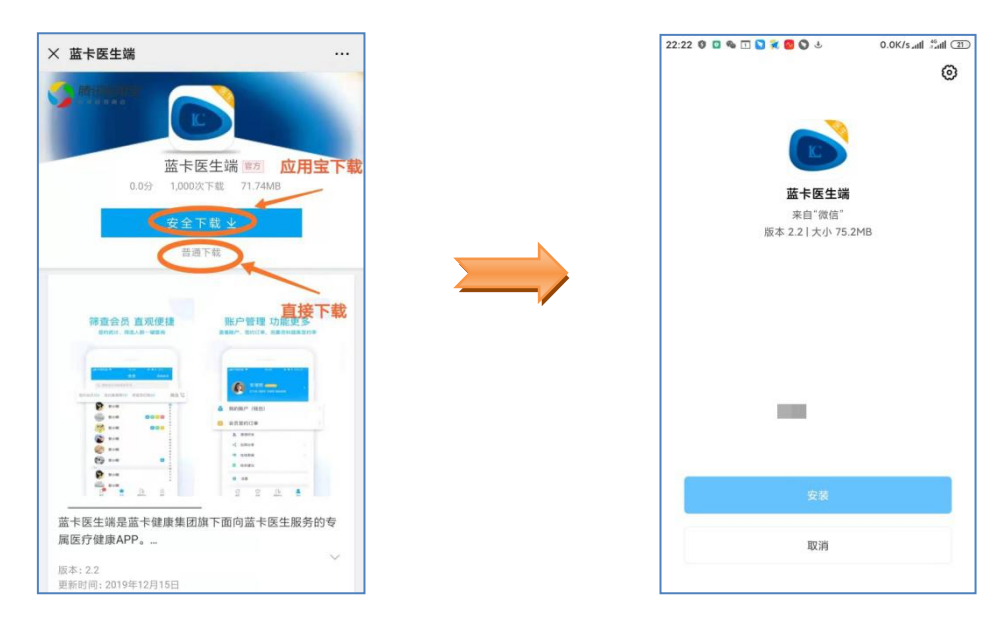

3、App 登录

输入手机号进行登录。既可以使用密码登录,也可以通过短 信验证码完成登录。

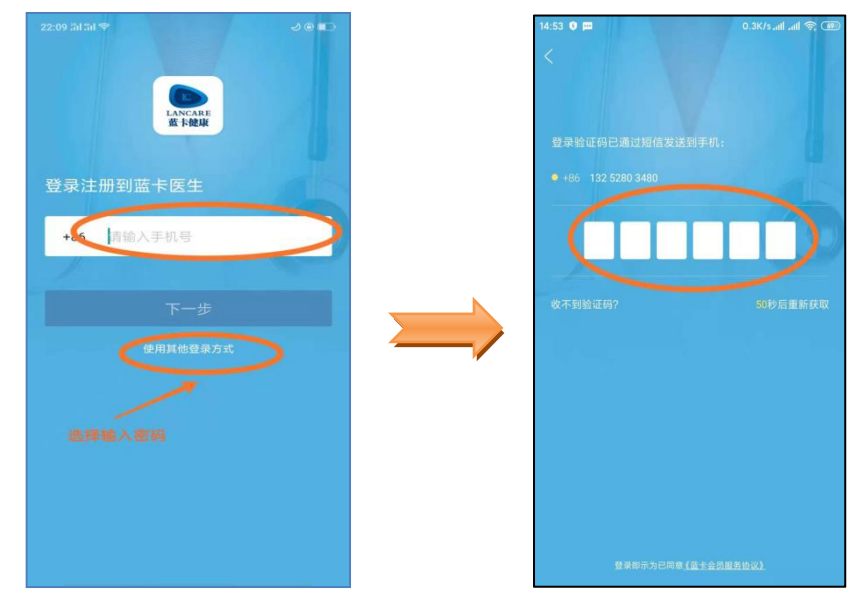

4、线上技术支持

★ 安装或使用过程有任何问题,可以扫描下方二维码或拨 打热线电话 400-119-1011,将有专人为您解答。

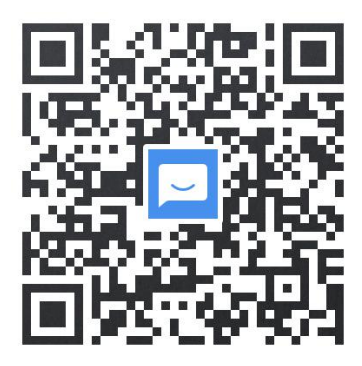

二、客户端安装说明

1、通过应用宝安装滨海 App 客户端

如果手机已安装应用宝 APP,可在应用宝中搜索"蓝卡网",即可直接完成下载及安装。

2、通过扫描二维码安装滨海 App 客户端

可用微信识别下方图片中二维码下载。具体见下图。

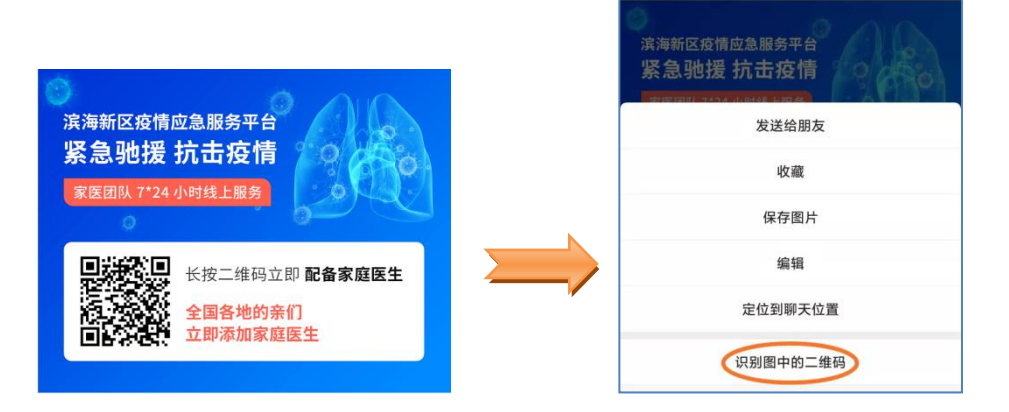

如果手机已安装应用宝 App,则选择"安全下载",否则选择"普通下载"。下载完成后,选择"直接安装"或"继续安装 (不同手机型号界面内容会略有不同)。

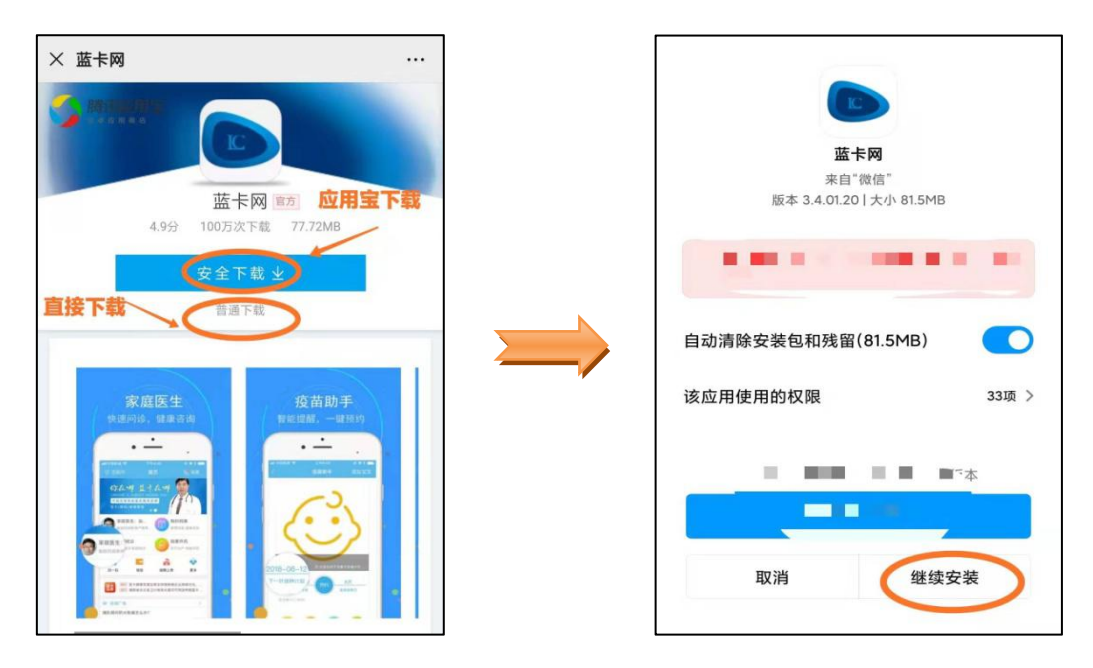

3、App 注册及登录

一键完成闪验注册。在 4G 环境下,建议选择"本机号一键登录"。4G 或 WIFI 环境,也可以输入手机号注册。收到短信验证码后,输入验证码,完成注册。

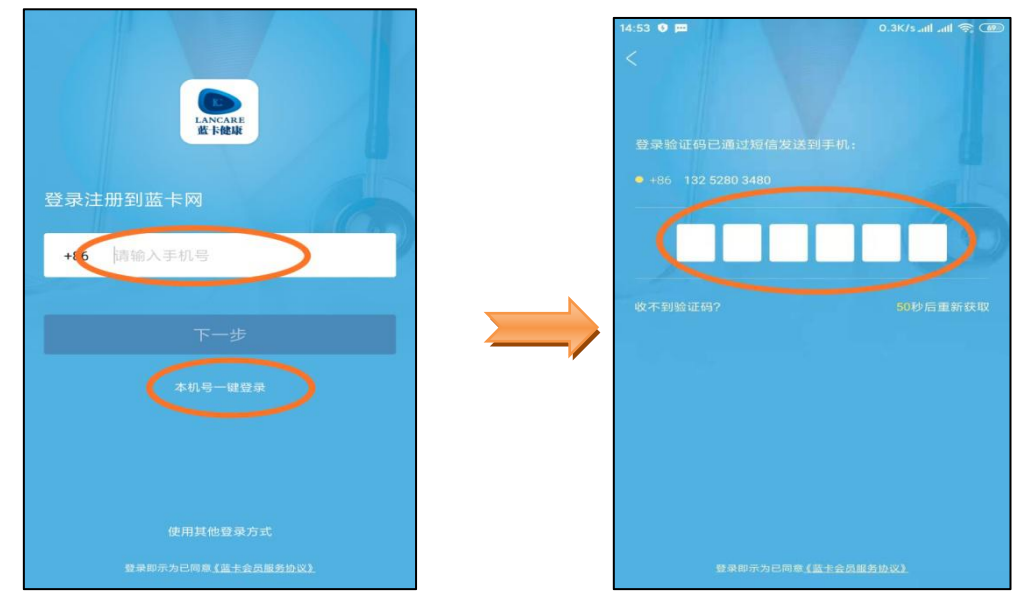

注册成功后,既可以和医生一对一咨询,也可以给医生留言, 线上医生会第一时间回答您的问题。

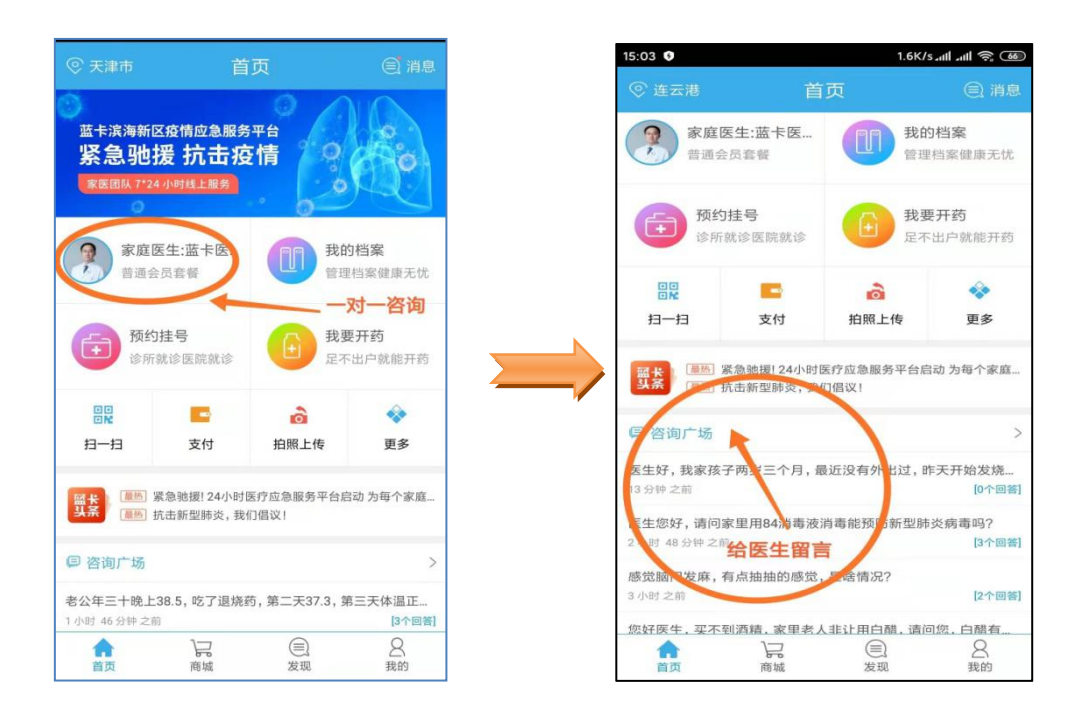

4、线上技术支持

★ 安装或使用过程有任何问题,可以扫描下方二维码或 拨打热线电话 400-119-1011,将有专人为您解答。

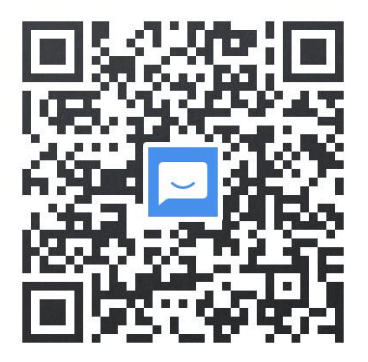

滨海新区卫生健康委员会办公室

2020年1月31日印发